## MARS - Trawsgrifiad fideo rôl y meddyg (Cymraeg)

| 0:01 | MARS Medical Appraisal Revalidation System [logo]                                               |
|------|-------------------------------------------------------------------------------------------------|
| 0:01 | TIWTORIAL RÔL MEDDYG                                                                            |
| 0:05 | Mae'r Uned Cymorth Ailddilysu (UCA) yn hwyluso arfarnu drwy 2 System Ailddilysu                 |
|      | Arfarniad Meddygol (MARS).                                                                      |
| 0:06 | MARS Meddygol ar gyfer Gofal Eilaidd                                                            |
|      | https://medical.marswales.org                                                                   |
|      | MARS Meddyg Teulu ar gyfer Ymarferwyr Cyffredinol.                                              |
|      | https://gp.marswales.org                                                                        |
| 0:14 | Mae rhai agweddau'n wahanol rhwng Mars Meddygol a Meddygon Teulu ond mae'r                      |
|      | broses yn aros yr un fath. Bydd unrhyw wahaniaethau'n cael eu hamlygu drwy gydol y              |
|      | fideo.                                                                                          |
| 0:22 | Gallwch gyrchu gwahanol ddolenni o dudalen Dashboard.                                           |
| 0:34 | O'r fan hon gallwch newid eich cyfrinair, cael mynediad i'r log trafodion, arwynebedd           |
|      | ffeiliau a allgofnodi.                                                                          |
| 0:44 | Mae'r 'Transaction Log' yn darparu cofnod electronig o'r holl gamau gweithredu sy'n cael        |
|      | eu cymryd ar eich cyfrif.                                                                       |
| 1:06 | Y fersiynau diweddaraf o borwyr sydd â'r gallu gorau i gyfansoddi gyda MARS. Os oes             |
|      | angen i chi wirio pa borwr rydych chi'n ei ddefnyddio gallwch wneud hynny o'r fan hon.          |
| 1:17 | Pan fyddwch yn barod i ddechrau eich proses arfarnu dewiswch 'Doctor'.                          |
| 1:29 | 'My Details'                                                                                    |
|      | Dylech wirio a diweddaru eich manylion cyn i chi ddechrau'r broses bwcio arfarniadau.           |
| 1:40 | Gallwch gofnodi neu ddiwygio eich gwybodaeth yn yr adrannau 'Personal Information',             |
|      | 'Preferred Contact Information' a 'Professional Information'. Mae'n bwysig adolygu a            |
|      | diweddaru eich gwybodaeth bersonol a phroffesiynol cyn pob arfarniad.                           |
| 1:53 | Ni allwch newid eich rhif Cyngor Meddygol Cyffredinol. Os ydych wedi cofnodi hyn yn             |
|      | anghywir wrth gofrestru, cysylltwch â desg gymorth MARS.                                        |
| 2:11 | Mae'r adran hon yn dangos eich manylion cyflogaeth cyfredol a blaenorol.                        |
| 2:20 | Os byddwch yn newid cyflogaeth neu'n gweithio mewn mwy nag un lleoliad, defnyddiwch             |
|      | y botwm '+Add Hospital' (ar gyfer MARS Meddygol') neu '+Add Practice' (ar gyfer MARS            |
|      | Meddyg Teulu) O'r fan hon gallwch nodi'r manylion perthnasol.                                   |
| 2:50 | Unwaith y byddwch wedi ychwanegu ysbyty/practis newydd, rhaid i chi nodi pa un yw eich          |
|      | prif gyflogaeth.                                                                                |
| 3:01 | Cliciwch ar y dot coch yn yr ysbyty/practis rydych chi eisiau ei osod fel eich lleoliad cyntaf. |
| 3:18 | Os oes angen i chi dynnu cofnod gallwch wneud hynny drwy'r botwm 'Remove from                   |
|      | Current' a chaiff ei symud i'r adran 'Archive'.                                                 |
| 3:57 | O fewn yr adran 'Activities', gallwch roi manylion.                                             |
| 4:06 | Ar gyfer MARS Meddygol gallwch ychwanegu                                                        |
|      | 'On-call Activities', 'Details of Other Clinical Work' a 'Details of Non-Clinical Professional  |
|      | Activities'.                                                                                    |
| 4:17 | Ar gyfer MARS Meddyg Teulu gallwch ychwanegu 'Responsibilities and activities within            |
|      | General Practice', 'Emergency on call and out of hours activities', 'Details of Other Clinical  |
|      | Work', 'Details of Non-Clinical Professional Activities' a 'Activities outside your main role'. |

**4:30** Gellir cofnodi manylion eich gweithgareddau wythnosol eich hun neu gallwch uwch lwytho dogfen os yw'n well gennych.

(Mae hyn ar gyfer MARS Meddygol yn unig).

- 4:46 I uwch lwytho cynllun swydd o'ch dyfais, cliciwch ar 'Upload Job Plan'.
- 5:00 Cliciwch 'Upload File' a dewis y ddogfen cynllun swydd o'ch dyfais.
- **5:20** Unwaith y bydd y ddogfen wedi'i llwytho i fyny i'r rhestr 'User Files', caiff ei chysgodi mewn gwyrdd a'i thicio, cliciwch '+Add' a rhowch deitl yna cliciwch '+Save'.
- **5:39** Bydd y ddogfen yn cael ei huwch lwytho i'r ardal 'Upload Job Plan'.
- **5:50** Unwaith y bydd eich manylion yn gyfoes gallwch ddechrau cynllunio eich arfarniad.
- 6:02 'My Appraisals'

Ar y dudalen hon gallwch:

- Gynllunio ar gyfer eich arfarniad cyfredol
- Olrhain cynnydd eich trefniadau arfarnu
- Gofyn am newid AQ
- Gweld crynodebau arfarnu blaenorol
- 6:17 I ddewis Arfarnwr, cliciwch ar y panel 'Appraiser Selection'.
- **6:29** Bydd hyn yn dangos yr holl arfarnwyr sydd ar gael i chi ar gyfer eich Chwarter (AQ) presennol ac yn dilyn hynny.
- **6:38** Os ydy'ch Dyraniad Chwarterol (AQ) yn y gorffennol, efallai na fyddwch chi'n gallu dewis Arfarnwr a bydd croesau coch yn y colofnau AQ.
- **6:53** Bydd angen i'ch Corff Dynodedig adolygu eich AQ er mwyn caniatáu ichi ddewis Arfarnwr. Byddwn yn dangos i chi sut i ofyn am hyn yn nes ymlaen yn y fideo.
- 7:02 Unwaith y bydd eich AQ yn gywir, dylech allu dewis Arfarnwr.
- **7:11** Gallwch adolygu gwybodaeth a gofnodwyd gan yr Arfarnwr megis unrhyw gyfyngiadau sydd ar gael.
- 7:23 Mae allwedd y tabl yn esbonio ystyron yr eiconau amrywiol.
- 7:35 Gallwch weld biopic Arfarnwr.
- 8:01 Gallwch ddewis hyd at dri arfarnwr. Ar ôl i chi nodi eich dewis cyntaf, cliciwch ar y botwm glas 'Select 1st' yn y golofn 'Select'.
- 8:11 Dim ond dwywaith y gallwch chi ddewis yr un arfarnwr mewn unrhyw 5 arfarniad, os yw unrhyw arfarnwr wedi eich arfarnu ddwywaith mewn 5 arfarniad treigl bydd hyn yn dangos fel' Limit Reached ' ac ni allwch ddewis yr arfarnwr hwn.
- 8:35 Sylwch fod y botymau glas sy'n weddill wedi'u ail-labelu 'Select 2nd' . Unwaith y byddwch wedi gwneud eich ail ddewis, bydd y botymau'n newid i 'Select 3rd'.
- 8:55 Bydd eich dewisiadau'n ymddangos yn y panel 'Your Selection'.
- **9:06** Dewiswch eich mis dewisol yna cyflwynwch eich dewisiadau.
- 9:15 Gallwch dynnu unrhyw un neu bob un o'ch dewisiadau os dymunwch cyn cyflwyno.
- **9:46** Mae manylion eich dewisiadau Arfarnwr i'w gweld yn y panel 'Appraiser Selection'.
- **9:57** Mae'r panel 'Appraiser Selection' yn dal i fod wedi'i liwio'n las, sy'n dangos nad yw'r weithred wedi'i chwblhau eto.
- 10:08 Unwaith y byddwch wedi cyflwyno eich dewisiadau, bydd y cais yn mynd i'ch dewis cyntaf. Dim ond os yw'r rhai sydd ger eu bron wedi gwrthod eich cais(au) y bydd ceisiadau'n mynd i'r ail neu'r trydydd dewis.
- **10:23** Gallwch ailosod eich dewis arfarnwr hyd nes y bydd dyddiad cyfarfod wedi'i gofnodi ar MARS.

- **10:34** Bydd eich arfarnwr nawr yn gallu derbyn neu wrthod eich cais.
- **10:44** Unwaith y bydd wedi'i dderbyn fe welwch enw eich Arfarnwyr yn y panel 'Appraiser Selection'.
- **10:54** Unwaith y bydd Arfarnwr wedi derbyn eich cais, bydd yn anfon dyddiad (neu ddetholiad o ddyddiadau) a fydd yn ymddangos yn y panel 'Appraisal Meeting' o fewn 'My Appraisals'
- 11:06 Gallwch ddewis derbyn dyddiad neu wrthod y dyddiadau os nad ydynt yn addas. Os ydych eisoes wedi cytuno ar ddyddiad cyfarfod gyda arfarnwr y tu allan i MARS, gallant fewnbynnu hyn yn eu calendr a bydd y dyddiad wedyn yn ymddangos yn eich panel 'Appraisals Meeting'.
- **11:26** Yma gallwch weld dyddiad y cyfarfod.
- Bydd y paneli dangosfwrdd naill ai'n cael eu lliwio'n las, sy'n dangos bod y weithred yn anghyflawn neu'n wyrdd, gan nodi bod y weithred wedi'i chwblhau. Bydd y panel
  'Gwybodaeth Arfarnu' ond yn troi'n wyrdd pan fyddwch yn mynd i mewn i'ch cyfnod cloi. Mae hyn yn 7 diwrnod ar MARS Meddygol a 14 diwrnod ar MARS Meddygon Teulu. Unwaith y byddwch yn eich cyfnod cloi, ni allwch ychwanegu na diwygio eich gwybodaeth arfarnu mwyach.
- **11:51** Mae dangosyddion pellach i'w gweld islaw'r paneli dangosfwrdd.
- **12:04** Efallai y bydd angen i chi newid eich Chwarter a Ddyrannwyd (AQ), er enghraifft, oherwydd absenoldeb mamolaeth. I wneud hyn, cliciwch ar 'Change AQ'.
- 12:17 Cwblhewch y templed yna cliciwch anfon. Bydd eich cais yn cael ei anfon at eich Corff Dynodedig (MARS Meddygol) neu'r Tîm Arfarnu Meddygon Teulu (MARS Meddyg Teulu) a fydd yn cysylltu â chi unwaith y bydd eich cais wedi'i adolygu.

## 12:48 'Appraisal Information'

Ar y dudalen hon dylech ychwanegu gwybodaeth yn y categorïau canlynol:

- Gwybodaeth arfarnu
- Cyfyngiadau
- Mewnwelediadau a myfyrdodau
- PDP Cyfredol
- Datganiadau
- 13:05 'Add Information'
  - Cliciwch y botwm '+Add Information' gwyrdd, yna dewiswch 'Category' a 'Type'.
- **13:23** Dewis pa barth y mae'r wybodaeth yn cyfeirio ato.
- **13:31** Er mwyn i Weithgaredd Gwella Ansawdd (QIA), Digwyddiad Sylweddol (AAS) neu Adborth Cleifion a/neu Chydweithwyr (MSF) gael ei ddilysu i'w ailddilysu, mae'n bwysig defnyddio'r templed cyfatebol wrth ychwanegu'r dystiolaeth hon.
- 14:33 Mae'r botwm '+Add File' ' yn eich galluogi i uwch lwytho gwybodaeth ategol, fel copïau o dystysgrifau neu gyflwyniadau. I uwch lwytho eitem, cliciwch y botwm ' +Add File'. Bydd hyn yn cynnig rhestr o unrhyw eitemau rydych wedi'u huwch lwytho i MARS o'r blaen.
- **14:54** I ychwanegu eitem newydd, cliciwch ar y botwm 'Upload File' sydd i'w gweld ar waelod ffenestr ffeiliau'r defnyddiwr.
- 15:07 Fe welwch restr o ddogfennau ar eich dyfais bersonol. Cliciwch ar un ac yna cliciwch agor.Bydd y ddogfen a ddewisir yn cael ei hychwanegu at eich rhestr 'User Files', wedi'i chysgodi yn wyrdd a chael tic wrth ei ymyl.
- **15:28** Cliciwch' +Add' yna ychwanegwch deitl ar gyfer y ddogfen.

| 15:48  | Yna, i orffen, cliciwch 'Save Information' ar gyfer y wybodaeth gynhaliol i gael ei<br>ychwanegu i'ch cofnod arfarnu.                                                                                 |
|--------|----------------------------------------------------------------------------------------------------|
| 16:37  | Os ydych chi'n dymuno dod â gwybodaeth ategol gorfforol i'r cyfarfod arfarnu i gefnogi'ch<br>cais, gallwch chi nodi hyn yma.                                                                          |
| 17:11  | Drwy ddefnyddio'r eiconau yn y golofn Camau Gweithredu gallwch newid neu ddileu eich<br>cofnodion arfarnu.                                                                                            |
| 17:26  | Gallwch hefyd uwch lwytho eich gwybodaeth arfarnu yn PDF os dymunwch.                                                                                                    |
| 17:39  | 'Constraints'                                                                                                    |
|        | Gellir dosbarthu'r rhain fel cyfyngiadau Personol, Ysbyty/Ymarfer neu Wasanaeth. Ym<br>mhob adran mae sawl categori i ddewis ohonynt. Os oes triongl, mae hyn yn dynodi bod<br>is-gategorïau pellach. |
| 17:57  | Dewiswch pa gyfyngiad yr hoffech ei gofnodi yna cliciwch '+Add' i'w gadw. Gallwch                                                                                                    |
|        | chwilio'r categorïau gan ddefnyddio'r blwch chwilio ar frig yr adran.                                                                                                    |
| 18:14  | Gellir ychwanegu nodiadau cysylltiedig drwy glicio ar y botwm 'Add Notes'.                                                                                                    |
| 18:38  | Gellir golygu'r cofnodion drwy glicio ar 'Add Notes'.                                                                                                    |
| 19:00  | Gallwch gael gwared ar gyfyngiad gan ddefnyddio'r croes.                                                                                                    |
|        | Os byddwch yn dileu cyfyngiad mae'n rhaid i chi ddileu unrhyw sylwadau cyfatebol eich<br>hun                                                                                                    |
| 19.14  | 'Insights & Reflections'                                                                                                    |
| 2012 1 | Mae 3 adran y gallwch eu cwblhau. Gallwch ddefnyddio'r botymau gwyrdd i ychwanegu                                                                                                    |
|        | gwybodaeth.                                                                                                    |
| 19:54  | Gallwch roi eitemau PDP Uchelgeisiol yn yr adran hon, gellir trafod y rhain yn ystod y                                                                                                    |
|        | cyfarfod arfarnu. Nid yw'r rhain yn cael eu hychwanegu'n awtomatig at eich 'Agreed PDP'.                                                                                                    |
|        | Bydd yr Arfarnwr yn creu'r PDP y cytunwyd arno yn dilyn y cyfarfod arfarnu.                                                                                                    |
| 20:42  | 'Current PDP'                                                                                                    |
|        | Bydd eich PDP presennol yn rhestru'r camau y cytunwyd arnynt o'ch arfarniad diwethaf.                                                                                                    |
|        | Drwy glicio ar y botwm '+Update Status' gallwch nodi'r cynnydd a wnaed ac ychwanegu                                                                                                    |
|        | sylwadau, yna cliciwch 'Save'.                                                                                                    |
| 21:25  | 'Declarations'                                                                                                    |
|        | Rhaid i chi ymateb i bob datganiad yna cliciwch 'Save Declarations'. Gallwch newid unrhyw                                                                                                    |
|        | un o'ch datganiadau nes i chi ddechrau ar eich cyfnod cloi. Os oes angen i chi ddiwygio                                                                                                    |
|        | datganiad wrth gloi, rhaid i chi gysylltu â'ch arfarnwr a gofyn iddynt eu datgloi, gan                                                                                                    |
|        | ganiatáu i chi wneud y newidiadau. Bydd statws eich datganiadau naill ai'n cael ei gloi neu                                                                                                    |
|        | ei ddatgloi.                                                                                                    |
| 22:32  | 'Revalidation progress'                                                                                                    |
|        | Bydd y dudalen hon yn dangos manylion eich arfarniadau MARS blaenorol o fewn eich                                                                                                    |
|        | cylch ailddilysu cyfredol.                                                                                                    |
| 22:45  | Gallwch weld eich dyddiad ailddilysu nesaf.                                                                                                    |
| 22:54  | Eich hanes ailddilysu.                                                                                                    |
| 23:01  | A symud ymlaen tuag at eich arfarniad presennol.                                                                                                    |
| 23:10  | Unwaith y bydd eich arfarniad wedi'i gwblhau, bydd eich arfarnwr yn diweddaru eich                                                                                                    |
| 22.24  | cynnydd allddilysu ac yn ychwanegu sylwadau yn ol yr angen.                                                                                                    |
| 25:24  | iviae anwedd o eiconau yn dangos a yw'r eifennau wedi u cwbinau, angen gwaith pellach,                                                                                                    |
| 72.11  | Gellir gweld eich crynodeb arfarnu blaenorol yma                                                                                                    |
| ∠J.+⊥  | טכוווי באיכוע בוכוד כו צווטעבט מדמדוע טומבווטרטר צווומ.                                                                                                    |

| 23:55 | Os hoffech fynd i mewn i unrhyw amgylchiadau eithriadol, gellir eu hychwanegu yma.                                                                                    |
|-------|----------------------------------------------------------------------------------------------------|
| 24:07 | Gellir gweld unrhyw amgylchiadau eithriadol blaenorol yma.                                                                                                    |
| 24:18 | Byddwn yn awr yn gweld sut mae MARS yn ymddangos unwaith pan fyddwch yn cloi allan.                                                                                   |
| 24:27 | Bydd eich gwybodaeth arfarnu yn cael ei chloi cyn eich arfarniad. Ni fyddwch yn gallu rhoi<br>uprhyw beth polloch po gwpoud uprhyw powidiodau i'r cofpodiop procoppol |
| 24.20 | unningwideun penach na gwileud unningwinewidiadau ni comodion presentiol.                                                                                             |
| 24:58 | Bydd MARS Meddygol yn eich ciol allan 7 diwrnod cyn eich arlaniad.                                                                                                    |
|       | Bydd MARS Meddyg Teulu yn eich ciol allan 14 diwrnod cyn eich arfarniad                                                                                               |
|       | Bydd MARS yn eich ysgogi ychydig ddyddiau cyn i chi gael eich cloi allan.                                                                                             |
| 24:50 | Byddwch nawr yn gweld sut mae MARS yn ymddangos unwaith y bydd arfarnwr wedi                                                                                          |
|       | cyflawni'r crynodeb.                                                                                                    |
| 24:59 | Unwaith y bydd arfarnwr wedi cyflawni'r crynodeb, bydd rhybudd yn ymddangos yn y<br>panel 'Appraisal Summary'.                                                        |
| 25:10 | Cliciwch ar 'Summary' i weld crynodeb eich arfarniad.                                                                                                    |
| 25:23 | Ar ôl ei adolygu, mae gennych yr opsiwn i'w dderbyn neu ei wrthod.                                                                                                    |
| 25.36 | Os hyddwch yn ei wrthod, gofynnir i chi roi rheswm. Bydd yr arfarnwr yn cael gwyhod a                                                                                 |
| 23.30 | bydd eich rhesymau dros wrthod yn cael eu cyfleu iddynt.                                                                                                    |
| 25:59 | Unwaith y bydd yr arfarnwr wedi adolygu eich sylwadau ac wedi gwneud unrhyw                                                                                           |
|       | ddiwygiadau, byddant yn ail-ymrwymo'r crynodeb i chi ei adolygu a'i dderbyn.                                                                                          |
| 26:08 | Gallwch weld crynodeb isod o'ch cynnydd arfarnu. Felly, yn yr enghraifft hon gallwch weld                                                                             |
|       | yr arfarnwr yn gwneud unrhyw newidiadau angenrheidiol ac yn ailgyflwyno'r crynodeb.                                                                                   |
| 26:19 | Fe welwch yn awr sut y mae MARS yn ymddangos unwaith y bydd arfarnwr wedi ail-                                                                                        |
|       | ymrwymo'r crynodeb.                                                                                                    |
| 26:38 | Unwaith y byddwch wedi derbyn y crynodeb, bydd yr arfarniad yn gyflawn a byddwch yn                                                                                   |
|       | cael templed arolwg ôl-arfarniad. Mae cwblhau'r arolwg yn orfodol, a bydd y templed yn                                                                                |
|       | ymddangos bob tro y byddwch yn mewngofnodi i MARS nes i'r arolwg gael ei gwblhau.                                                                                     |
| 27:00 | Unwaith y byddwch wedi derbyn eich arfarniad bydd yn cael ei symud o 'Current<br>Appraisal' i 'Previous Appraisals'.                                                  |
| 27:17 | Yma gallwch weld crynodebau blaenorol.                                                                                                    |
| 27:24 | Neu uwch lwythwch eich crynodebau blaenorol.                                                                                                    |
| 27:39 | 'Files area'                                                                                                    |
|       | Ar v dudalen hon gallwch reoli unrhyw wybodaeth ategol rydych wedi'i uwch lwytho o'r                                                                                  |
|       | blaen i MARS.                                                                                                    |
| 27:51 | Mae gennych derfyn ffeil 200Mb yn MARS, os byddwch yn cyrraedd eich terfyn, gallwch                                                                                   |
|       | dynnu ffeiliau a ddefnyddiwyd mewn arfarniadau blaenorol a chadw'r rhain ar eich dyfais.                                                                              |
| 28:06 | Gellir gweld yr holl ffeiliau a lwythwyd i fyny fel rhestr. Gellir archebu'r ffeiliau, yn ôl maint,                                                                   |
|       | drwy glicio ar yr eicon trionglau.                                                                                                    |
| 28:26 | Bydd ffeiliau a ddyrennir i'ch arfarniad cyfredol yn dangos eu bod 'In Use' ac ni ellir eu                                                                            |
|       | dileu drwy'r dudalen hon. Os nad ydych am ddefnyddio'r ffeiliau hyn yn eich arfarniad                                                                                 |
|       | cyfredol mwyach, mae angen tynnu'r rhain yn gyntaf o'r dudalen 'Appraisal Information'.                                                                               |
| 28:41 | Gellir tynnu ffeiliau nad ydynt yn cael eu defnyddio ar hyn o bryd drwy glicio ar y croes                                                                             |
|       | wrth ymyl y ffeil a ddewiswyd.                                                                                                    |
| 28:52 | Gellir gweld ffeiliau a ddefnyddir mewn arfarniad penodol drwy glicio ar yr eicon ffolder                                                                             |
|       | perthnasol.                                                                                                    |
| 29:07 | Gallwch uwch lwytho ffeiliau drwy glicio ar y symbol Agor/Gweld os ydych am eu cadw cyn                                                                               |
|       | eu dileu.                                                                                                    |

- **29:18** Gallwch uwch lwytho pob ffeil os oes angen.
- **29:30** Os oes angen i chi gysylltu â desg gymorth MARS gallwch wneud hynny o'r botwm 'Contact Us'.
- 29:59 I gael rhagor o gymorth a chefnogaeth, anfonwch e-bost at <u>AaGIC.MARS@wales.nhs.uk</u> Dolenni defnyddiol:

Gellir dod o hyd i lyfrgell o adnoddau a grëwyd gan yr UCA i gefnogi gyda MARS, DPP ac ailddilysu yn

https://marshelp.heiw.wales

Tudalen cysylltiadau corff dynodedig

https://marshelp.heiw.wales/designated-body-contacts

Mae Orbit360 yn system adborth bwrpasol i gleifion a chydweithwyr o'r dechrau i'r diwedd sy'n integreiddio'n uniongyrchol â MARS ac sydd i'w gweld yn https://orbit360.heiw.wales

Gellir dod o hyd i wefan Ailddilysu Cymru yn:

https://revalidation.heiw.wales/cy/hafan

Mae gofynion Ailddilysu'r Cyngor Meddygol Cyffredinol i'w gweld yn https://www.gmc-uk.org

Crëwyd gan yr Uned Cymorth Ailddilysu (UCA, Addysg a Gwella Iechyd Cymru).